# GUIDE TIL CANVA

## **DESIGN NEMT DIN GRAFIK**

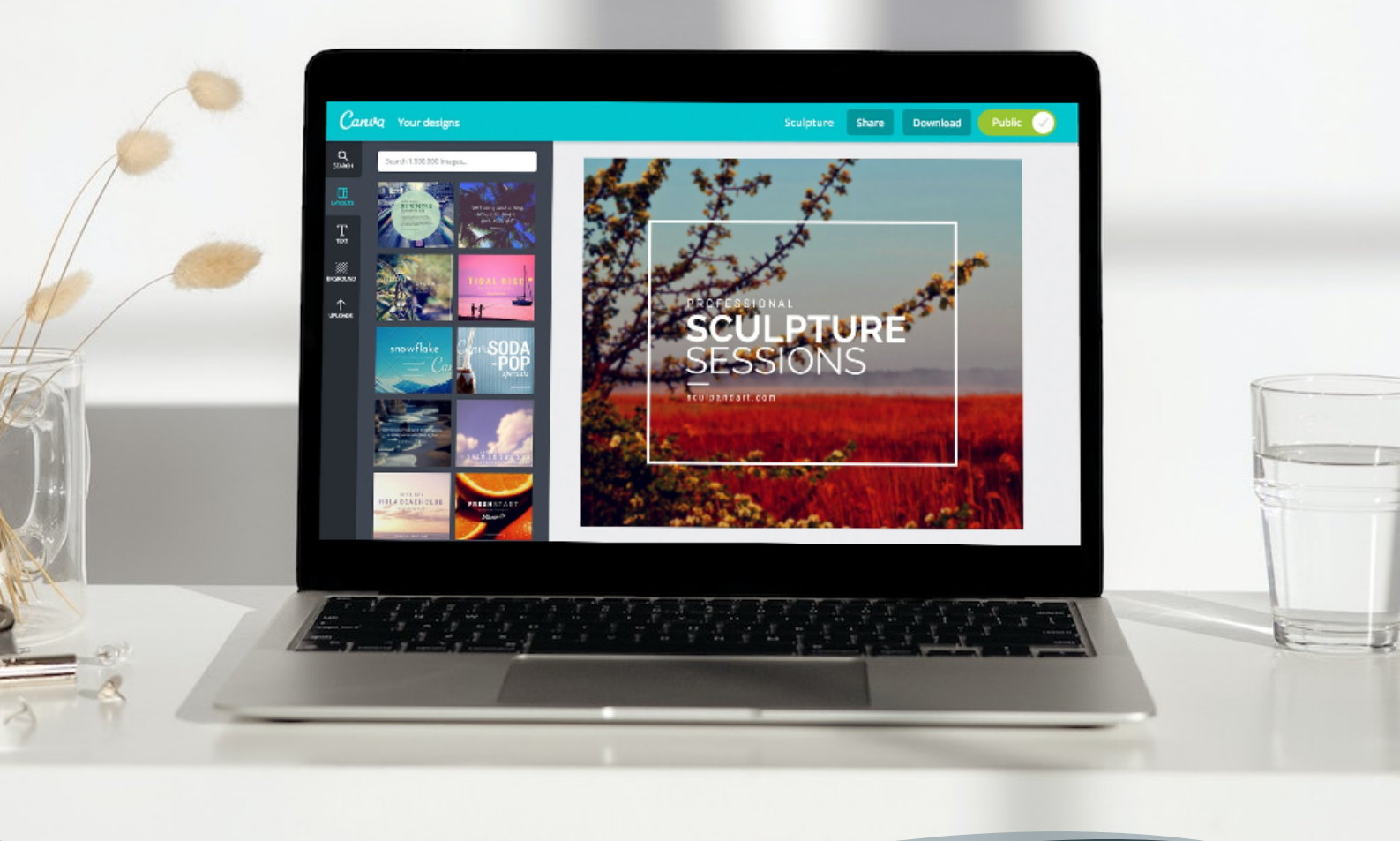

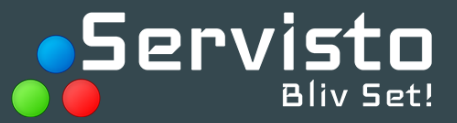

## **OPRET LOGIN**

#### KOM GODT I GANG MED CANVA

Dette er en trin for trin vejledning til, hvordan du kommer i gang med at bruge Canva. Canva er et online design-program, der gør det både nemt, hurtigt og sjovt at lave nye flotte spots til din digitale LED-skærm.

Og bedst af det hele - programmet kan benyttes GRATIS.

Canva findes også i en Pro-udgave, som koster et mindre beløb, men er ikke nødvendigt for at udarbejde simple spots.

### SÅDAN OPRETTER DU ET LOGIN

- **1.** Gå til **canva.com** og vælg "Tilmeld" øverst i højre hjørne.
- 2. Vælg "Fortsæt" med e-mail eller "Fortsæt" med en af de andre muligheder.
  - Er I flere i samme virksomhed, som skal bruge programmet anbefaler vi e-mail.
- 3. Angiv den e-mailadresse, du/l vil bruge.
- **4.** Angiv den godkendelseskode, som sendes til din e-mailadresse. Du kan senere ændre adgangskoden i Kontoindstillinger.
- **5.** Bekræft din e-mailadresse, ved at følge vejledningen i den e-mail Canva sender til dig.
- 6. Angiv bekræftelseskoden fra den e-mail, du har modtaget.

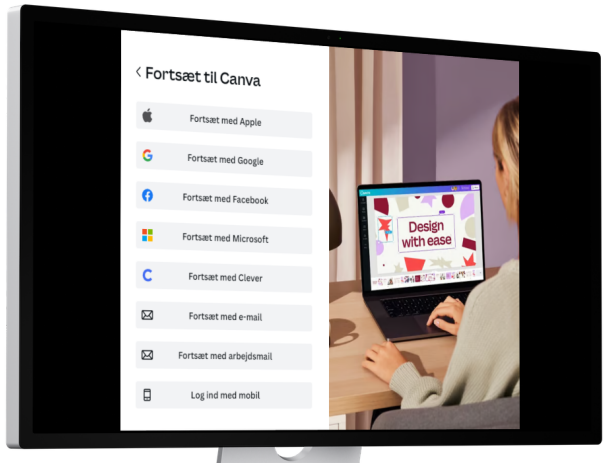

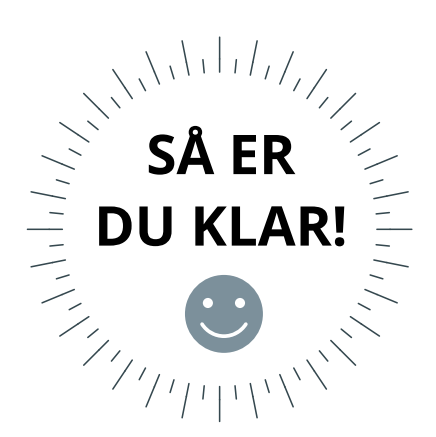

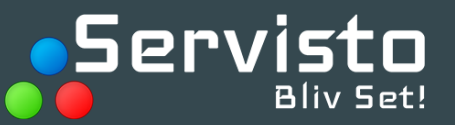

#### **OPRET ET DESIGN**

| l højre hjøi                                   | rne klikker du p                                                                                                    | oå " <b>OPRET DESIGN</b> ". |
|------------------------------------------------|----------------------------------------------------------------------------------------------------|-----------------------------|
| @ _                                            | Opret et design                                                                                                    | Servieto                    |
|                                                |                                                                                                    |                             |
|                                                |                                                                                                    | EI CE"                      |
| Vælg <b>"TILP</b>                              | AJJEI JIWKKI                                                                                                    |                             |
| Vælg " <b>TILP</b>                             | المركز شريح المركز المركز ا | et design                   |
| Vælg "TILP                                     | ی میں میں میں میں میں میں میں میں میں می                                                                                                    | et design                   |
| Vælg "TILP<br>Q Tilpasset sta<br>Bredde<br>480 | <ul> <li>کالت کالت کالت کالت کالت کالت کالت کالت</li></ul>                                                                                                    | et design                   |
| Vælg "TILP<br>Q Tilpasset sto<br>Bredde<br>480 | Image: Second system     Opret of the second system       arrelse     Arrelse       Højde     Arrelse       240     px       Dpret et nyt design                                                                                                    | et design                   |

"Angiv målene fra **Servisto Studio** (hvor du uploader dine spots). Målene finder du i den første grå kasse.

| Vælg Skærm                                                                                             | <b>DUER</b> |
|----------------------------------------------------------------------------------------------------|-------------|
| Dit skærm nummer                                                                                       |             |
| Den valgte skærm har opløsningen 624x312 pixel, derfor er det oplimat nvis billederne der uploades har | GODT I      |
| Skærmen understøtter .jpg .png og .mp4<br>Guides:                                                      | GANG        |
| Gem Servisto Studio som app på IOS                                                                     |             |
|                                                                                                    |             |
|                                                                                                    |             |
|                                                                                                    |             |
|                                                                                                    |             |
|                                                                                                    |             |

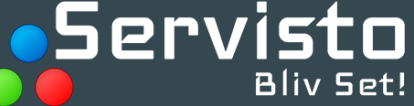

## **DESIGN DIT SPOT**

#### **DESIGN DIN EGEN GRAFIK**

I venstre side af dokumentet, finder du en række værktøjer, til at designe fede spots med. Prøv og leg med de forskellige funktioner og find de elementer, der passer til Jeres DNA.

## RIGTIG GOD FORNØJELSE 🙂

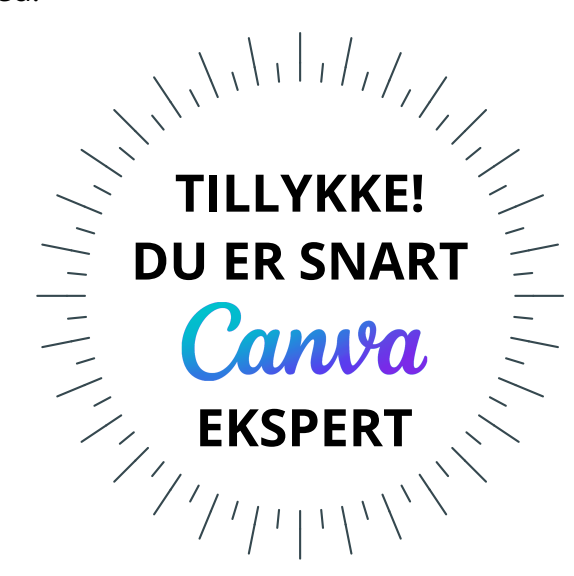

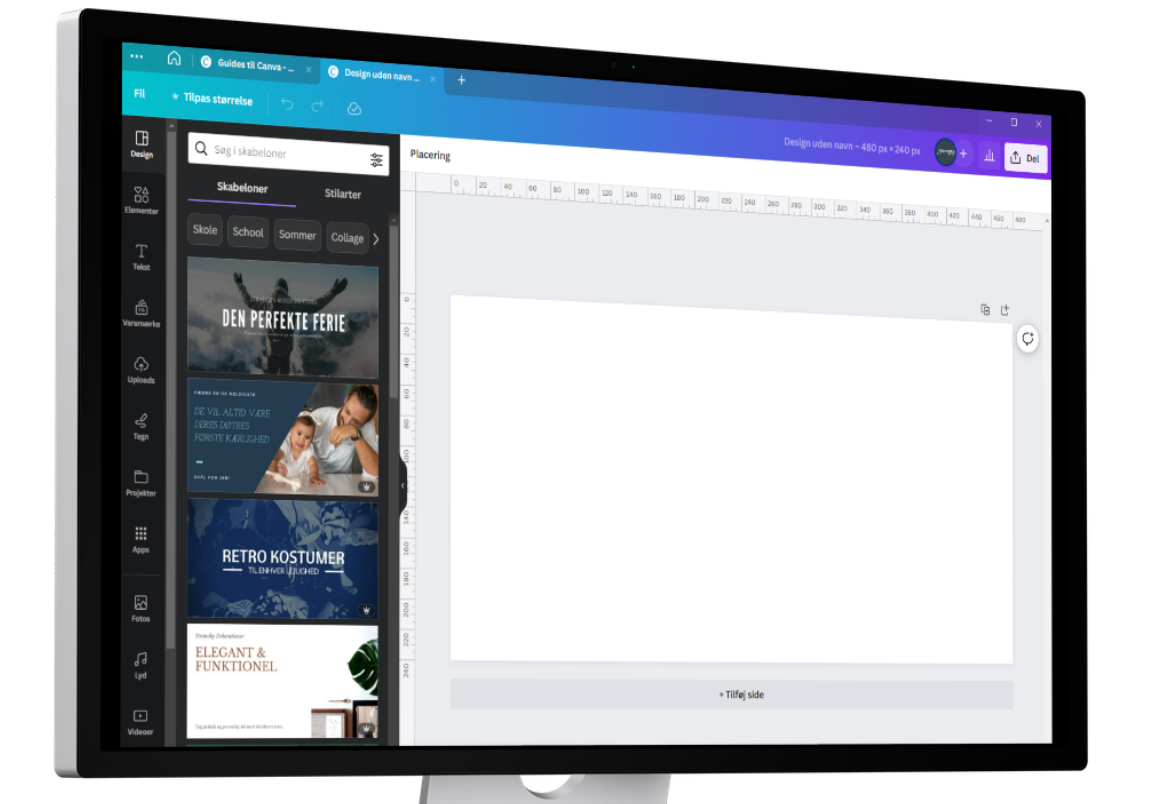

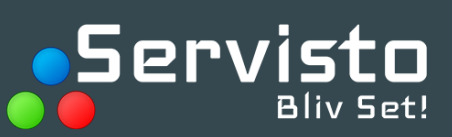

## **DOWNLOAD DIT SPOT**

### **GLEM DIT KREATIVE GRAFISKE SPOT ELLER VIDEO**

- 1. I øverst højre hjørne af menulinjen skal du klikke på **"Del"**.
- 2. Klik på "Download" .
- 3. Vælg filtype: "JPG" eller "MP4"
  - **JPG** = billeder/tekst.

**MP4** = video/spots med bevægelige elementer

- Hvis dit design indeholder flere sider, skal du vælge den eller de sider, du ønsker at downloade.
- 5. Klik på "Download".

| < Download                                |   |
|-------------------------------------------|---|
| Filtype                                   |   |
| PNG FORESLÂET                             | ~ |
| Størrelse x                               | 1 |
| 1.414 × 2.000 px                          | * |
| <ul> <li>Gennemsigtig baggrund</li> </ul> | * |
| 🗌 Komprimer fil (lavere kvalitet)         | 0 |
| Vælg sider                                |   |
| Alle sider (8)                            | ~ |
| Gem indstillinger for download            |   |
| Download                                  |   |

🗘 Del

Gem dit design på skrivebordet eller i en mappe.

Du kan nu uploade dit grafik til din skærm på Servisto Studio.

Vejledning til Servisto Studio finder du på www.servisto.dk under "GUIDES".

| Vælg Skærm                                          |                                                     |                    |   | <b>OPLOAD</b>                           |
|-----------------------------------------------------|-----------------------------------------------------|--------------------|---|-----------------------------------------|
| Den valgte skærm har o                              | T7 v                                                |                    | _ | GRAFIKEN                                |
| Skærmen understøtter<br>Guides:<br>Gem Servisto Str | (Pg. phg. og .mp4                                   | a samme opløssing. | _ |                                         |
| Spar på strømmer                                    |                                                     |                    | _ |                                         |
| Stuk skærmen om natte<br>Stuk kt.: 01:00            | n.                                                  |                    |   | <b>SKÆRM</b>                            |
| Lection Kill 09/00                                  |                                                     |                    |   |                                         |
| 1 🗘 Aktiv                                           |                                                     |                    |   | /////////////////////////////////////// |
| M 0                                                 | S 10 MS 0                                           |                    |   |                                         |
| Starttidspunkt<br>22/06/2023 00:00                  | Sluttidspunkt Specifikke datoer<br>27/04/2023 23:59 | r Dagligt interval |   |                                         |

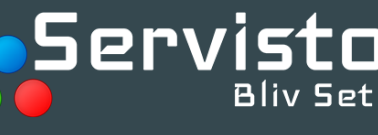

## GOD FORNØJELSE

SPØRGSMÅL TIL DET GRAFISKE?

KONTAKT OS GERNE PÅ 41 10 22 17

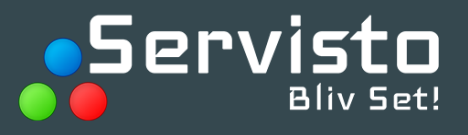